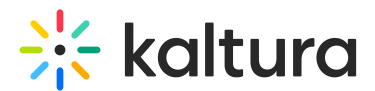

# Search and filter in channels - Theming

Last Modified on 07/30/2025 6:57 pm IDT

#### 28 This article is designated for all users.

## About

Kaltura channels offer powerful search and filter tools to help you quickly find and organize content. Whether you're searching for videos, sessions, or playlists, the intuitive features make navigation effortless.

To learn more about channels in Kaltura, visit our article Understanding Channels.

The Theming module must be activated to enable this page's functionality.

## Access channels

You can access channels in a few different ways, depending on how your system administrator has set up your video portal.

## Via My Channels

Select **My Channels** from the user menu (if available) or navigate directly to [Your Base URL]/my-channels.

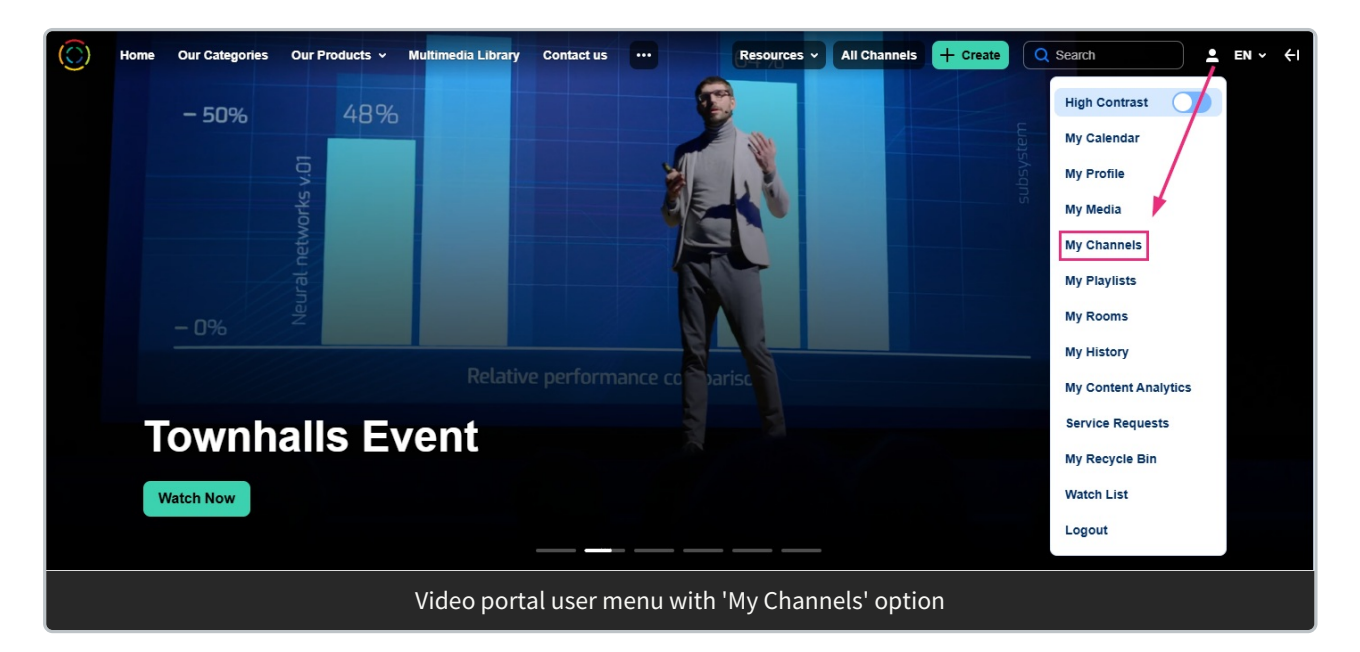

#### Selecting **My Channels** takes you to the channels page, showing only your channels.

Copyright © 2025 Kaltura Inc. All Rights Reserved. Designated trademarks and brands are the property of their respective owners. Use of this document constitutes acceptance of the Kaltura Terms of Use and Privacy Policy.

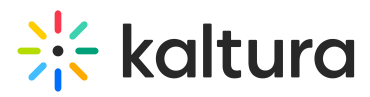

To learn more, visit our article My channels.

The 'My Channels' option is configured by the system administrator via the HeaderMenu module.

#### Via All Channels

Click the **All Channels** button (if available) or navigate directly to [Your Base URL]/channels.

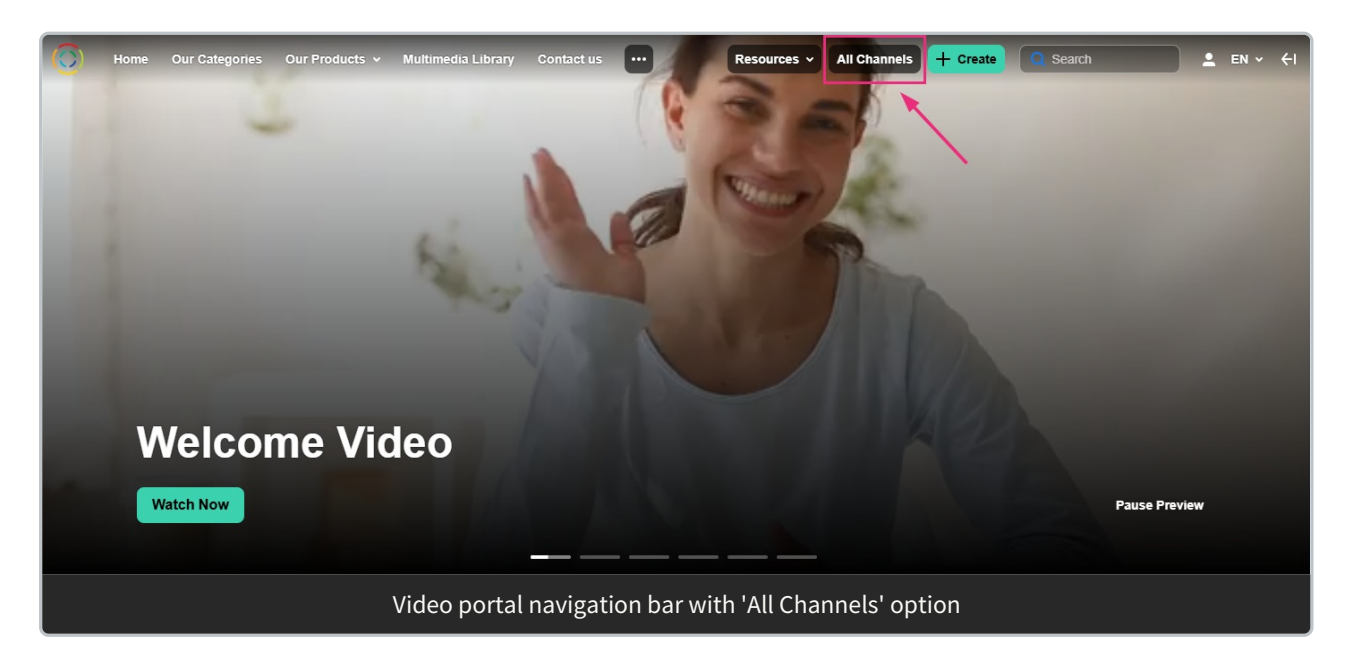

## •

The 'All Channels' button is an optional feature that your system administrator configures through the HeaderMenu module.

The **All Channels** page displays channels you've created, are a member of, or have subscribed to. For more information on channels and permissions, visit our article Understanding channels.

## Search functionality

Search in sessions

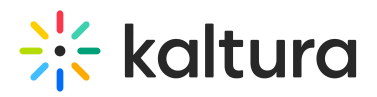

| ≡                    |                                        |                                                                                                    |                                                                                                    | Search 🕹 EN 🗸 |
|----------------------|----------------------------------------|----------------------------------------------------------------------------------------------------|----------------------------------------------------------------------------------------------------|---------------|
|                      | Certificati                            | Cons & Trainings<br>et demos are a great way for inbound sales teams to better connect<br>tyou sell, the product demo can move a lead along by showing<br>you build and validate your skills so you can get more Read More<br>C Visit Site                                                                                                    |                                                                                                    |               |
| Search by<br>keyword | Sessions Media Playli                  | st About                                                                                                    |                                                                                                    |               |
|                      | 10:00 AM - 11:30 AM EST<br>February 18 | Kaltura connect opening keynote   Meynote Connect   Join Khura, Co-founder, Chaumana & CEO Ron Yekutiel and officially Kick off Kaltura Connect! Hear the latest news from Kaltura, celebrate some customer successes, get a glimpice of the future of videoand expect a few surprises   Image: Response Response | Calculation of the second second seco |               |
|                      | 11:30 AM - 12:30 AM EST<br>February 18 | Looking into the future   Enterprise Learning   Join Klaharn Co-founder, President & General Manager: Exterprise & Learning, Dr. Michai Taur and Head of Product Renan Gutman for<br>an exciting look at future video developments. Get more information and go beyond our today's session in our.   Image: Chair Course President & Chief Marketinge Image: Chief Marketinge   Image: Chief Marketinge Image: Chief Marketinge   Image: Chief Marketinge <t< td=""><td>Looking this The Future</td><td></td></t<>                                                                                                    | Looking this The Future                                                                                                    |               |

Under the **Sessions tab**, you can easily find specific sessions by entering a keyword in the search bar. The search scans all key details, like session titles, descriptions, and speakers, to bring up the most relevant results instantly.

Search in media

# 🔆 kaltura

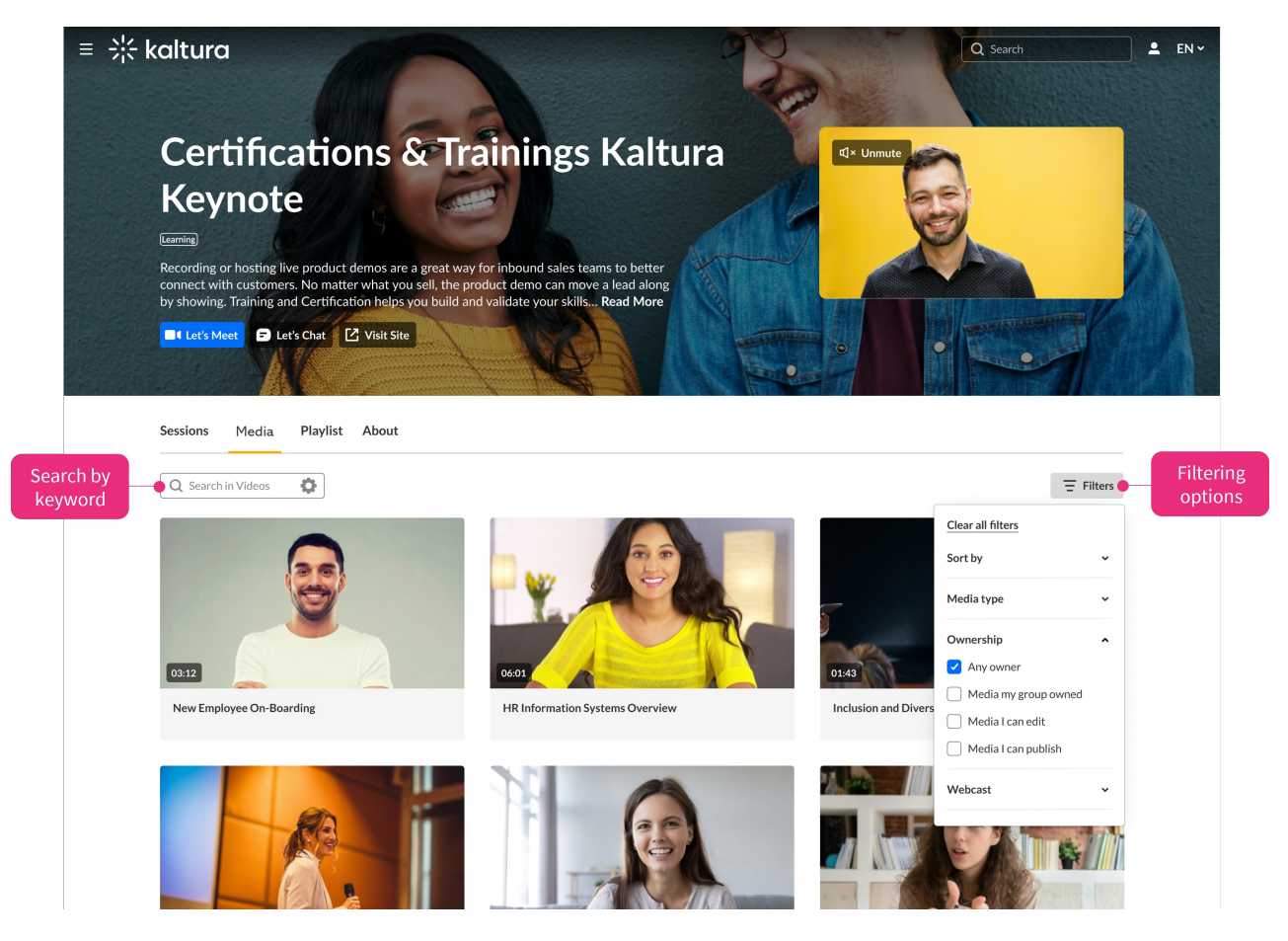

Under the **Media tab**, you can use the search field to quickly find specific videos across all channel types - open, restricted, private, shared repository, public restricted, or public open. The search scans key details like titles, descriptions, and tags, and includes all channel member types.

Start the search by typing in a search term and pressing **Enter**.

Use the gear icon  $\diamondsuit$  to refine your search by field:

i The gear icon will not be visible unless a search term is entered.

- All fields
- Name
- Description
- Tags
- Chapters / Slides
- Captions
- Polls
- Quiz (results from quiz questions and answers)

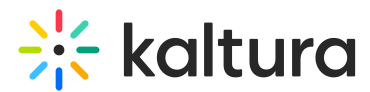

#### Filters

Filters appear on the right side of the page. If irrelevant, they are grayed out.

#### Sort By

Available sorts:

- **Relevance** scored according to how well search results match the query and its context
- Creation Date
- Update Date
- Alphabetically
- Views
- Plays
- Likes
- Webcast

#### Media type filter

Available Media type filters:

## 6

Please note that the filtering options below may vary depending on what has been configured on your account.

- All media
- Video
- Quiz
- Audio
- 3D object
- Draft
- Image
- Room
- Interactive video

#### **More filters**

- Captions All captions / Available / Not available
- Duration Any/00:00-10:00 min/10:00-30:00 min/30:00-60:00 min/Custom
- Creation Date Any/Last 7 days/Last 30 days/Custom

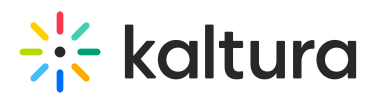

• Last update date - Any date / Last 7 days / Last 30 days / Custom

Expand your filtering options by configuring custom metadata.

#### Search in playlists

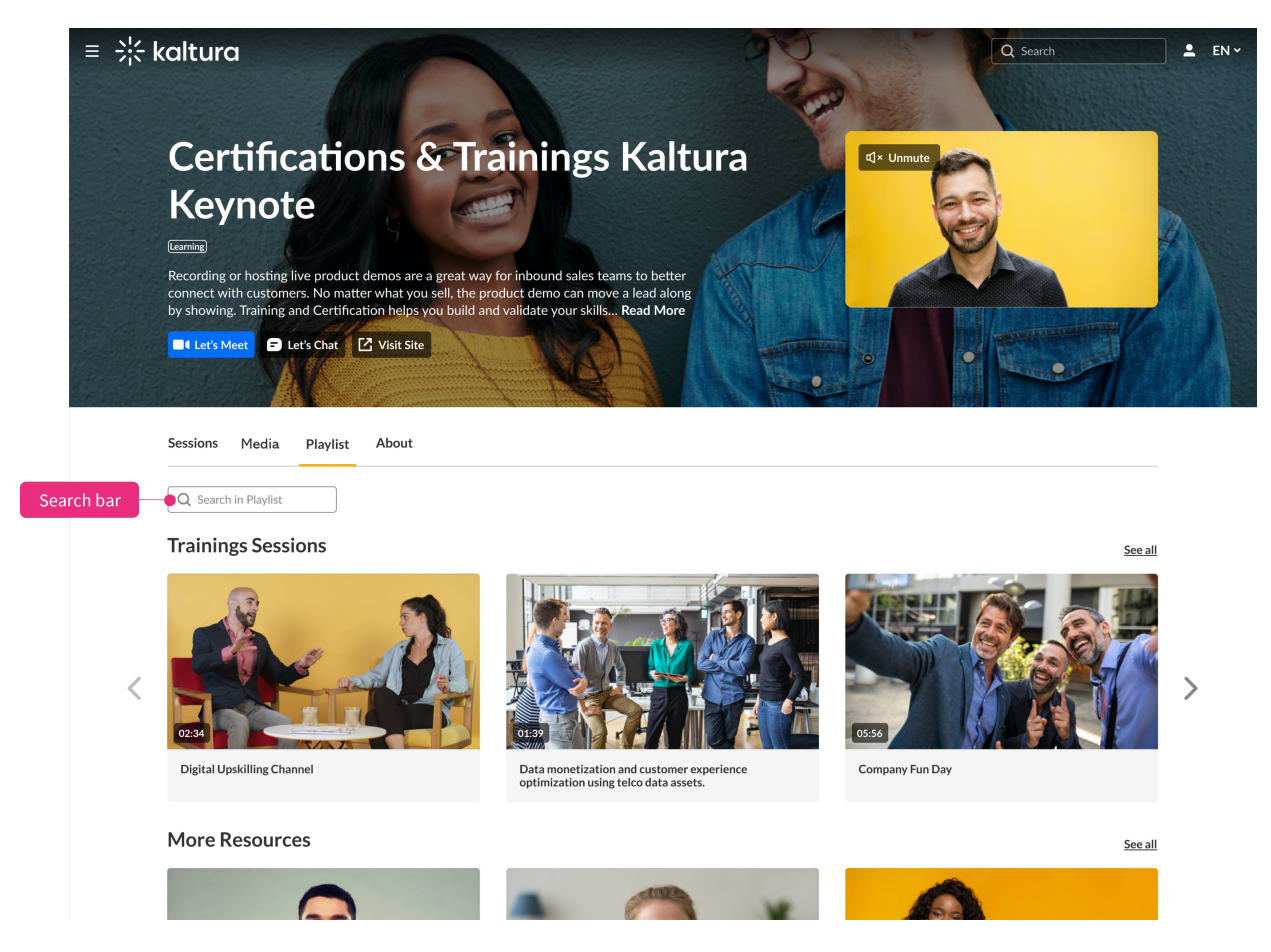

Under the **Playlists tab**, you can easily find playlists by entering keywords in the search bar. The search focuses on key details like titles, descriptions, and tags, ensuring that only playlists (not individual media within them) appear in the results.

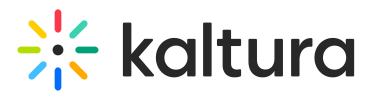

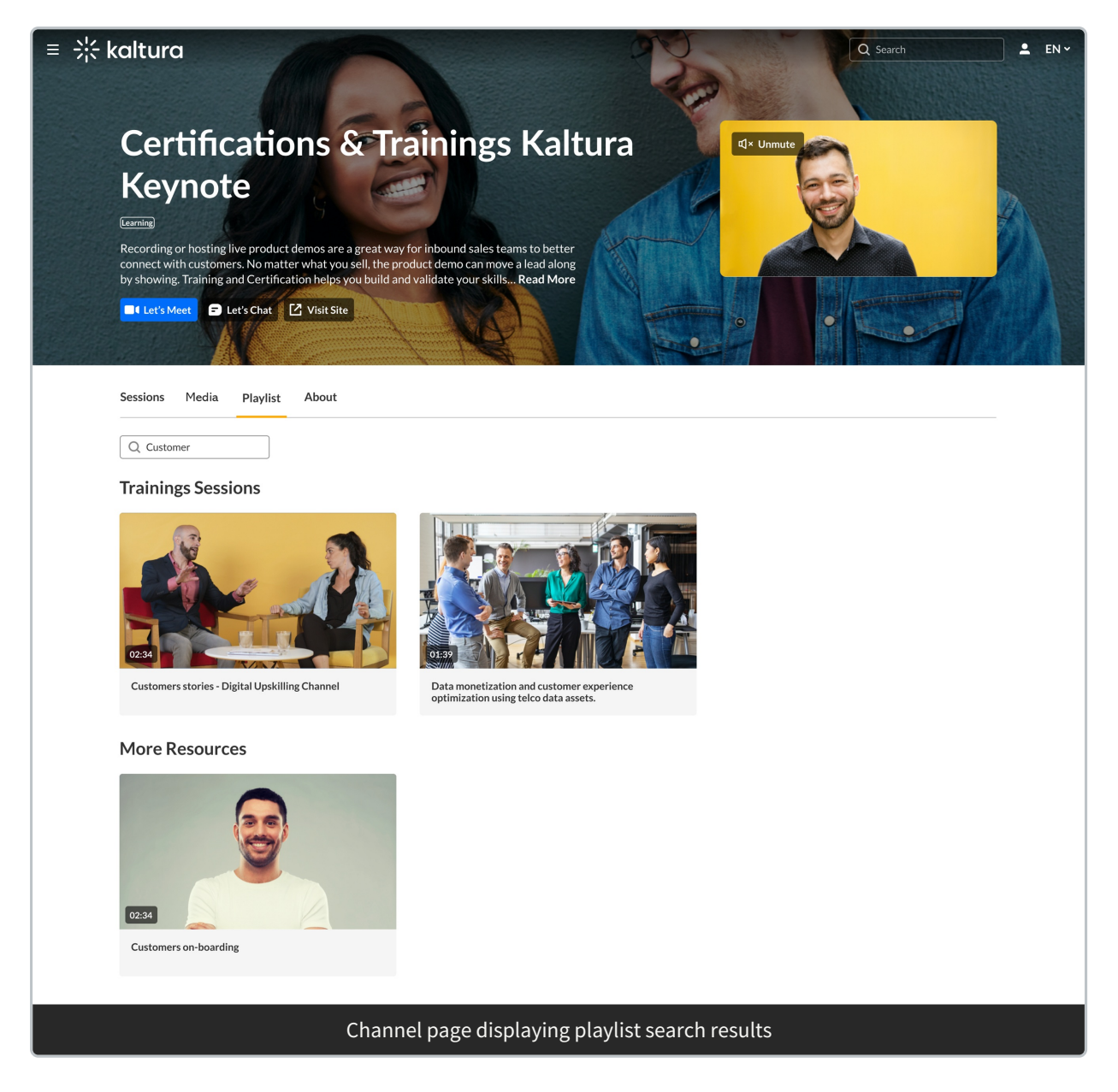

#### Search in vertical view

When you're in vertical view, you can quickly find **sessions**, **media**, and **playlists** using the search bar.

For **sessions** and **media**, results show up instantly as you type. For **playlists**, results may take a second to load. Just type your keyword and press **Enter** to start searching.

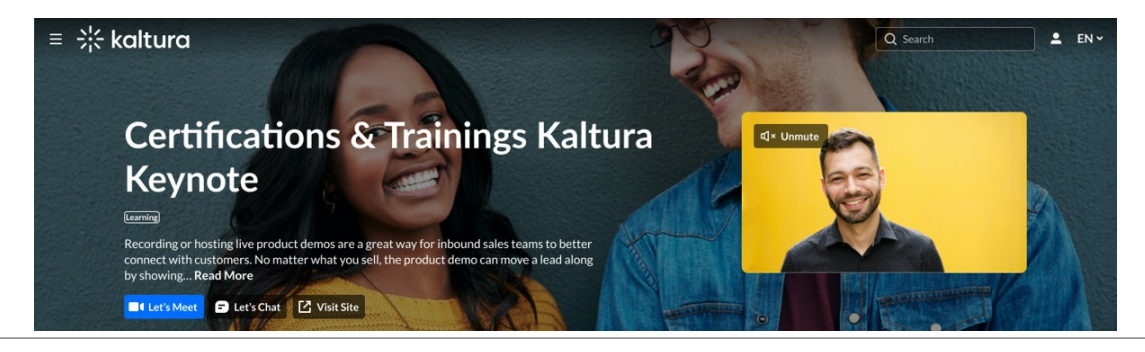

Copyright © 2025 Kaltura Inc. All Rights Reserved. Designated trademarks and brands are the property of their respective owners. Use of this document constitutes acceptance of the Kaltura Terms of Use and Privacy Policy.

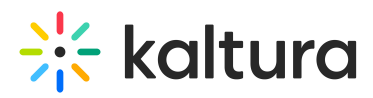

|                                                                                                    | Actions                                                                                                    |
|----------------------------------------------------------------------------------------------------|----------------------------------------------------------------------------------------------------|
|                                                                                                    |                                                                                                    |
| Kaltura connect opening keynote     Keynote   Connent     Join Kaltura Co-founder, Chairman & CEO Ron Yekutiel and officially kick off Kaltura Connect! Hear the latest news from Kaltura, celebrate some customer successes, get a glimpse of the future of videoand expect a few s     Ron Yekutiel CEO CEO CEO CEO CEO CEO CEO CEO CEO CEO | California                                                                                                    |
|                                                                                                    | Kaltura connect opening keynote   Keynot Connent   Join Kaltura Co-founder, Chairman & CEO Ron Yekutiel and officially kick off Kaltura Connect! Hear the latest news from Kaltura, clebrate some customer successes, get a glimpse of the future of videoand expect a few s   Ron Yekutiel   CEO   CEO   CEO   CEO   CEO   CEO   CEO   CEO   CEO |

#### Media

03:12

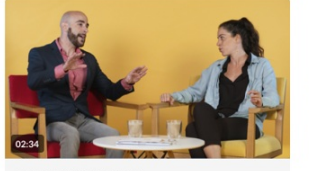

Digital Upskilling Channel

Benefits & Compensation

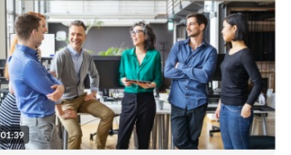

Sales Kickoff

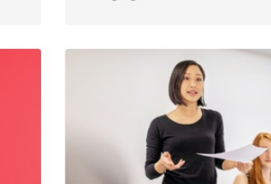

Equality in Workplace

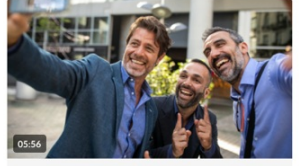

Company Fun Day

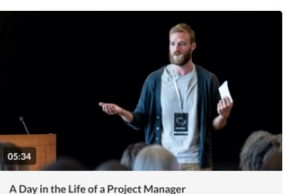

New Employee On-Boarding

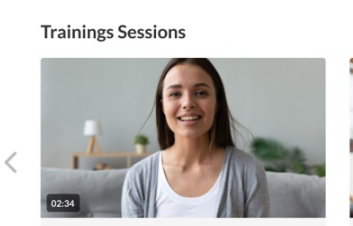

Digital Upskilling Channel

#### More Resources

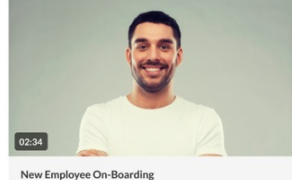

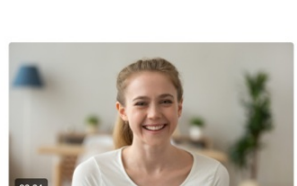

Winning Together: Global Sales Kickoff

New Employee On-Boarding

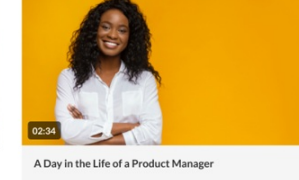

>

See all

See all

>

About

<

Recording or hosting live product demos are a great way for inbound sales teams to better connect with customers. No matter what you sell, the product demo can move a lead along by showing.

Training and Certification helps you build and validate your skills so you can get more out of the cloud. Our content is created by experts and updated regularly so you can keep your cloud skills fresh. Digital training allows you to learn online at your own pace. With classroom training, you can learn best practices from an expert instructor. In addition to in-person classes, virtual training lets you take courses from anywhere. Whether you are just starting out, building on existing IT skills, or sharpening your cloud knowledge, Kaltura Training and Certification can help you be more effective and do more in the cloud. Download our datasheet

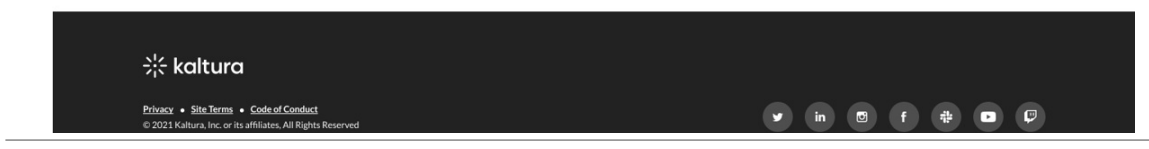

Copyright © 2025 Kaltura Inc. All Rights Reserved. Designated trademarks and brands are the property of their respective owners. Use of this document constitutes acceptance of the Kaltura Terms of Use and Privacy Policy.

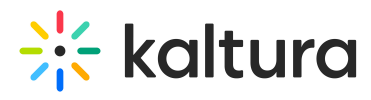